# Configurazione dello stack sui dispositivi Cisco Firepower serie 8000

# Sommario

Introduzione Prerequisiti Requisiti Dispositivi supportati Elenchi di controllo registrazione Componenti usati Procedura di configurazione Verifica Discussioni correlate nella Cisco Support Community

### Introduzione

Èpossibile aumentare la quantità di traffico ispezionato su un segmento di rete impilando gli accessori della serie 8000 e utilizzando le risorse combinate in un'unica configurazione condivisa. In questo documento viene descritto come configurare lo stack sugli accessori Firepower serie 8000.

In un'implementazione dello stack, uno dei dispositivi collegati ai segmenti di rete viene designato come dispositivo primario, mentre tutti gli altri dispositivi vengono designati come dispositivi secondari e implementati per fornire risorse aggiuntive al dispositivo primario.

# Prerequisiti

#### Requisiti

Ènecessario verificare che tutti i dispositivi sullo stack...

- Collegare fisicamente i cavi di stacking ai relativi moduli di stacking
   Suggerimento: Se non si dispone di cavi di stacking, utilizzare il PID FP-NMSB-CABLE= per ordinarli. Analogamente, se è necessario ordinare i moduli di stack, usare FP8000-STACK-MOD come PID per i moduli di stack.
- Disporre dello stesso hardware
- Hanno le stesse versioni software
- Hanno gli stessi criteri di controllo dell'accesso e criteri NAT (se presenti)
- Hanno le stesse licenze

**Nota:** Nel caso di dispositivi di fascia più alta, come lo 8360, dopo la formazione dello stack potrebbe essere necessaria una sola licenza. I singoli dispositivi da impilare possono essere senza licenza. Dopo aver impilato i dispositivi, la pagina della licenza viene visualizzata nella sezione dello stack anziché nella sezione del dispositivo.

#### Dispositivi supportati

Il grafico seguente riepiloga i modelli supportati delle periferiche Firepower che è possibile utilizzare per creare uno stack. Per informazioni sulle <u>specifiche</u> dettagliate<u>e sulla velocità</u> <u>effettiva</u> di ogni modello, leggere il foglio dati correlato.

| Famiglia di<br>prodotti | Modello<br>supportato | Dispositivo principale               | Dispositivo secondario               | Unità r<br>total |
|-------------------------|-----------------------|--------------------------------------|--------------------------------------|------------------|
| •                       | 8140                  | Un singolo switch 8140 no            | on costituisce uno stack             | 1U               |
| Famiglia 81xx           | 8140*                 | Uno switch 8140 come<br>principale e | Uno switch 8140<br>secondario        | 2U               |
|                         | 8250                  | Un singolo switch 8250 no            | on costituisce uno stack             | 2U               |
|                         | 8260                  | Uno switch 8250 come primari<br>e    | o Uno switch 8250<br>secondario      | 4U               |
| Famiglia 82xx           | 8270                  | Uno switch 8250 come primari<br>e    | <sup>o</sup> Due 8250 come secondari | 6U               |
|                         | 8290                  | Uno switch 8250 come primari<br>e    | <sup>o</sup> Tre 8250 come secondari | 8 U              |
|                         | 8350                  | Un singolo switch 8350 no            | on costituisce uno stack             | 2U               |
|                         | 8360                  | Uno switch 8350 come<br>principale e | One 8350 come<br>secondario          | 4U               |
| Famiglia 83xx           | 8370                  | Uno switch 8350 come<br>principale e | Due 8350 come secondari              | 6U               |
|                         | 8390                  | Uno switch 8350 come<br>principale e | Tre 8350 come secondari              | 8 L              |

\* Lo chassis di un dispositivo modello 8140 è identico a quello dei modelli 8120 e 8130. Tuttavia, la funzionalità di stacking è disponibile solo nel modello 8140. A differenza delle famiglie 82xx e 83xx, il numero di modello rimane lo stesso per uno stack di due dispositivi 8140.

#### Elenchi di controllo registrazione

• Per impilare i dispositivi, tutti devono essere registrati nel centro di gestione FireSIGHT. Se questo requisito non viene soddisfatto, un centro di gestione non consente di aggiungere dispositivi allo stack insieme a un messaggio di errore che indica che il numero di dispositivi da inserire nello stack è insufficiente.

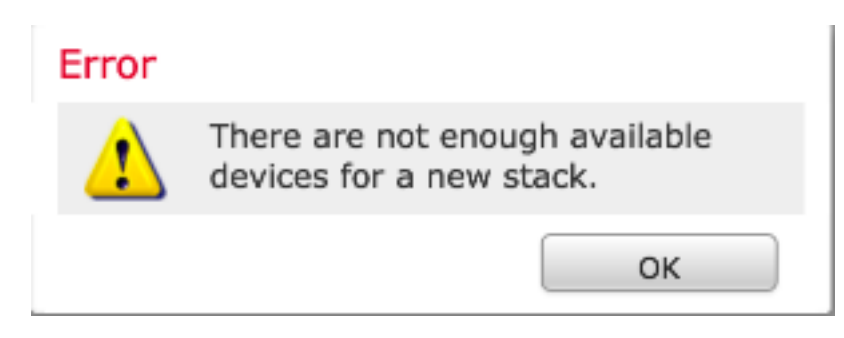

Ad esempio, se si desidera impilare tre dispositivi 8370, è necessario registrare il dispositivo principale e gli altri due dispositivi secondari nel Management Center.

• Tutti i membri dello stack devono essere configurati con indirizzi IP di gestione separati.

#### Componenti usati

Le informazioni fornite in questo documento si basano sui seguenti prodotti:

- Appliance virtuale FireSIGHT Management Center (versione software 5.4.1.2)
- Due dispositivi Firepower 8140 (entrambi eseguono la versione 5.4.0.3)
- Stack di cavi
- Stack di moduli di rete (NetMod)

Una volta disponibile, il modulo di rete di stacking viene visualizzato nell'interfaccia utente del Management Center come indicato di seguito:

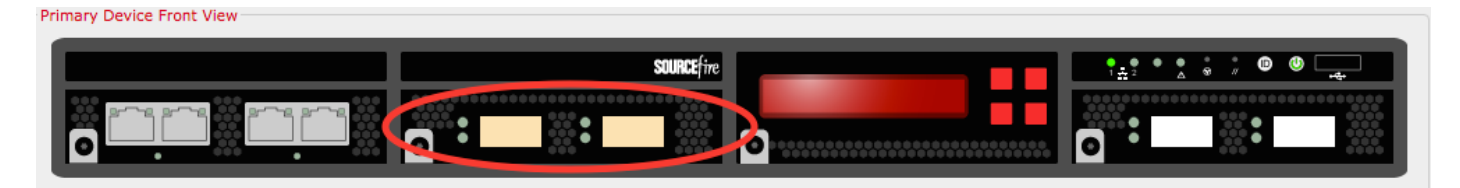

Le informazioni discusse in questo documento fanno riferimento a dispositivi usati in uno specifico ambiente di emulazione. Su tutti i dispositivi menzionati nel documento la configurazione è stata ripristinata ai valori predefiniti. Se la rete è operativa, valutare attentamente eventuali conseguenze derivanti dall'uso dei comandi.

# Procedura di configurazione

Una volta soddisfatti i <u>requisiti</u>, utilizzare il centro di gestione FireSIGHT per stabilire lo stack. Per configurare lo stack, attenersi alla procedura seguente:

**Passaggio 1.** Accedere al centro di gestione FireSIGHT. Passare a **Dispositivi > Gestione dispositivi**. In questa pagina è possibile verificare se i dispositivi da inserire nello stack hanno le stesse licenze, la stessa versione del sistema operativo e gli stessi criteri di controllo di accesso.

**Nota:** Non è obbligatorio mantenere i criteri di sistema e di integrità uguali su entrambi i dispositivi, ma è consigliabile verificare che tutti i criteri applicati siano identici. A tutti i dispositivi dello stack deve essere applicato lo stesso criterio di controllo dell'accesso.

Passaggio 2. Nell'angolo in alto a destra, selezionare Add e dall'elenco a discesa. Selezionare Add Stack > Primary Device (Aggiungi stack).

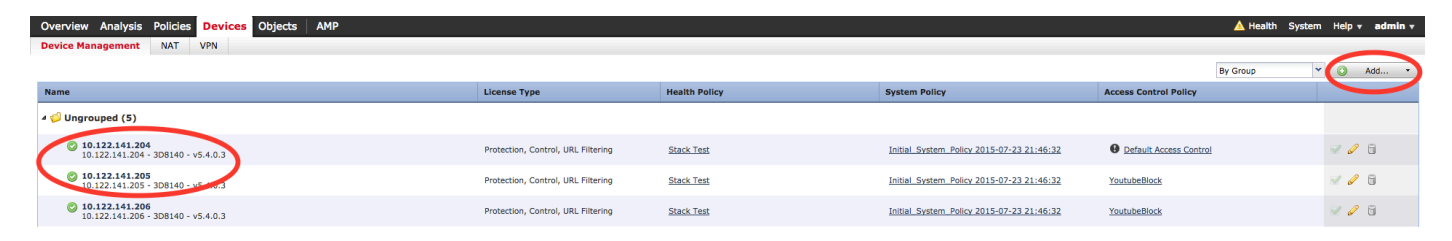

**Passaggio 3.** Aggiungere un nome allo stack. Per configurare correttamente uno stack, è necessario almeno un membro secondario dello stack. Per aggiungere un membro secondario dello stack, selezionare **Add.** 

| Ad   | d Stack           |                             |                | ?        | × |
|------|-------------------|-----------------------------|----------------|----------|---|
|      | Primary:<br>Name: | 10.122.141.205<br>BLR-Stack |                | <b>~</b> |   |
|      | Secondaries:      |                             |                | O Add    |   |
|      | Primary Slot      | Secondary                   | Secondary Slot |          |   |
|      |                   |                             |                |          |   |
|      |                   |                             |                |          |   |
|      |                   |                             |                |          |   |
|      |                   |                             |                |          |   |
|      |                   |                             |                |          |   |
|      |                   |                             |                |          |   |
|      |                   |                             |                |          |   |
| At l | east one secondar | y connection is required.   | Stack          | Cancel   |   |

**Passaggio 4.** Dopo aver fatto clic su **Aggiungi**, viene visualizzata la pagina seguente. Selezionare una delle periferiche secondarie disponibili.

| Add Secondary Conne       | ction       |                | ? ×   |
|---------------------------|-------------|----------------|-------|
| Primary Device Front View |             |                |       |
|                           |             |                |       |
| Slot on Primary Device:   | s2c1/s2c2   | ▼              |       |
| Secondary Device:         | 10.122.141. | 204            |       |
| Slot on Secondary Device: | s2c1/s2c2   | ▼              |       |
|                           |             | Add            | ancel |
| Slot on Primary Dev       | vice:       | s2c1/s2c2      | •     |
| Secondary Device:         |             | 10.122.141.204 | *     |
| Slot on Secondary [       | Device:     | 10.122.141.204 |       |
| -                         |             | 10.122.141.206 |       |

Passaggio 5. Selezionare i cavi dello stack in modo appropriato mentre sono fisicamente cablati.

| Slot on Primary Device:   | s2c1/s2c2              | ~ |
|---------------------------|------------------------|---|
| Secondary Device:         | s2c1/s2c2              |   |
| Slot on Secondary Device: | s3c1/s3c2<br>s2c1/s2c2 | - |

**Passaggio 6.** Dopo aver completato i passaggi precedenti, dovrebbe apparire la pagina seguente. Fare clic sul pulsante **Stack**.

| ٩do | d Stack      |                |           | ? >    |
|-----|--------------|----------------|-----------|--------|
| I   | Primary:     | 10.122.141.205 |           | •      |
| I   | Name:        | BLR-Stack      |           |        |
| :   | Secondaries: |                |           | 💿 Add  |
|     | Primary Slot | Secondary      | Secondary | Slot   |
|     | s2c1/s2c2    | 10.122.141.204 | s2c1/s2c2 | Ø      |
|     |              |                |           |        |
|     |              |                |           |        |
|     |              |                |           |        |
|     |              |                |           |        |
|     |              |                |           |        |
|     |              |                |           |        |
|     |              |                | Stack     | Cancel |

In caso di mancata corrispondenza nei **criteri di controllo di accesso** sui dispositivi inclusi nello stack, viene visualizzato il seguente messaggio di errore:

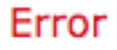

The secondary members of an HA configuration must have the same Access Control policies as the primary. The following devices have different policy: 8140a.cisco.com

ОК

Se tutti i <u>prerequisiti</u> sono soddisfatti e vengono seguiti i <u>passaggi</u> precedenti, viene visualizzato un indicatore di stato.

| Please Wait  |  |
|--------------|--|
| Adding stack |  |
|              |  |

Una volta completato il processo, lo stack viene stabilito. Una volta stabilito lo stack, il messaggio di **stato** dello **stack** conferma lo stato.

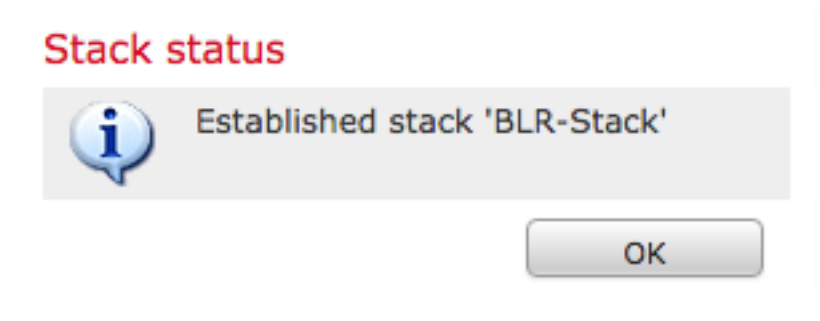

# Verifica

1. Passare a Dispositivi > Gestione dispositivi. Viene visualizzato l'elenco dei dispositivi gestiti.

| BLR-Stack<br>3058140 Stack                                     |                                    |            |                                           |                        | 2 / 🖗 🖯 |
|----------------------------------------------------------------|------------------------------------|------------|-------------------------------------------|------------------------|---------|
| 01.122.141.204<br>10.122.141.204 - 3D8140 - v5.4.0.3           | Protection, Control, URL Filtering | Stack Test | Initial System Policy 2015-07-23 21:46:32 | Default Access Control |         |
| I0.122.141.205 (primary)<br>10.122.141.205 - 3D8140 - v5.4.0.3 | Protection, Control, URL Filtering | Stack Test | Initial System Policy 2015-07-23 21:46:32 | Default Access Control |         |

2. Verificare lo stack appena formato. Fare clic sulla scheda **Stack**. La pagina Stack mostra varie informazioni sullo stack.

| BLR-S<br>3D8140 | tack    |            |                   |                  |                 |                            |   |                |  |
|-----------------|---------|------------|-------------------|------------------|-----------------|----------------------------|---|----------------|--|
| Stack           | Devices | Interfaces | Inline Sets       | Virtual Switches | Virtual Routers |                            |   |                |  |
|                 |         |            |                   |                  |                 |                            |   |                |  |
|                 |         | Gener      | al                |                  |                 |                            | Ĩ | License        |  |
|                 |         | Name       | 1                 |                  | BLR-Stack       |                            |   | Protection:    |  |
|                 |         | Status     |                   |                  | 0               |                            |   | Control:       |  |
|                 |         | Prima      | ry Device:        |                  | 10.122.141.205  |                            |   | Malware:       |  |
|                 |         |            |                   |                  |                 |                            |   | URL Filtering: |  |
|                 |         |            |                   |                  |                 |                            |   | VPN:           |  |
|                 |         |            |                   |                  |                 |                            |   |                |  |
|                 |         | Syste      | m                 |                  |                 |                            |   | Health         |  |
|                 |         | Policy     |                   |                  | Initial System  | Policy 2015-07-23 21:46:32 |   | Policy:        |  |
|                 |         |            |                   |                  |                 |                            |   |                |  |
|                 |         | Advar      | iced              |                  |                 |                            | Ø |                |  |
|                 |         | Applic     | ation Bypass:     |                  | Yes             |                            |   |                |  |
|                 |         | Bypas      | s Threshold:      |                  | 3000 ms         |                            |   |                |  |
|                 |         | Inspe      | ct Local Router T | raffic:          | No              |                            |   |                |  |
|                 |         | Fast-P     | ath Rules:        |                  | None            |                            |   |                |  |

3. Nella pagina **Stack**, è possibile visualizzare le licenze dello stack.

Nota: Le licenze di uno stack sono abilitate nella scheda Stack. Tuttavia, per abilitare le licenze su tutti i singoli dispositivi, usare la pagina Dispositivi.

Facoltativamente, per apportare modifiche ai singoli membri dello stack, selezionare il dispositivo dall'alto a destra della pagina, utilizzando il menu a discesa **Select Device (Seleziona dispositivo)**.

| <br>Devices | Interfaces                                                      | Inline Sets                                                                        | Virtual Switches | Virtual Routers                      |          |
|-------------|-----------------------------------------------------------------|------------------------------------------------------------------------------------|------------------|--------------------------------------|----------|
|             |                                                                 |                                                                                    |                  |                                      |          |
|             |                                                                 |                                                                                    |                  |                                      |          |
|             |                                                                 |                                                                                    |                  |                                      |          |
|             | Gener                                                           | al                                                                                 |                  |                                      | <i>@</i> |
|             | Name                                                            | :                                                                                  |                  | 10.122.141.205                       |          |
|             | Transl                                                          | er Packets:                                                                        |                  | Yes                                  |          |
|             |                                                                 |                                                                                    |                  |                                      |          |
|             |                                                                 |                                                                                    |                  |                                      |          |
|             |                                                                 |                                                                                    |                  |                                      |          |
|             |                                                                 |                                                                                    |                  |                                      |          |
|             | Health                                                          |                                                                                    |                  |                                      |          |
|             | riedici                                                         |                                                                                    |                  |                                      |          |
|             | Status                                                          |                                                                                    |                  | 0                                    |          |
|             | Status                                                          | i:<br>ist:                                                                         |                  | ©<br>None                            |          |
|             | Status                                                          | ::<br>ist:                                                                         |                  | ©<br>None                            |          |
|             | Status                                                          | i:<br>ist:                                                                         |                  | ©<br>None                            |          |
|             | Status<br>Blackl                                                | ist:                                                                               |                  | ©<br>None                            | Ø        |
|             | Status<br>Blackl<br>Advar<br>Applic                             | ist:<br>nced<br>ation Bypass:                                                      |                  | ©<br>None<br>Yes                     | P        |
|             | Status<br>Blacki<br>Advar<br>Applic<br>Bypas                    | ist:<br>ist:<br>nced<br>ation Bypass:<br>s Threshold:                              |                  | None           Yes           3000 ms | ,        |
|             | Status<br>Blacki<br>Advar<br>Applic<br>Bypas<br>Insper          | :<br>ist:<br>ICECI<br>ation Bypass:<br>s Threshold:<br>ct Local Router Tr          | raffic:          | Nane Yes 3000 ms No                  | ,        |
|             | Status<br>Blacki<br>Advær<br>Applic<br>Bypas<br>Inspe<br>Fast-P | ist:<br>ist:<br>ation Bypass:<br>s Threshold:<br>ct Local Router Tr<br>tath Rules: | raffic:          | Contraction None                     |          |